## Instrukcja rejestracji na stronie www.elektronicznezapisy.pl

- 1. Wchodzimy na stronę www.elektronicznezapisy.pl
- 2. Zakładamy konto lub korzystamy z istniejącego.

| zap                                                                 | ne<br>isy.pl                           | Y                                                         | Aktualności                 | Imprezy                           | Archiwum          | Wyniki                                 | Galerie                                  | O nas                                    | Kontakt                                           | •                                       | Załóż konto                                        |   |       |
|---------------------------------------------------------------------|----------------------------------------|-----------------------------------------------------------|-----------------------------|-----------------------------------|-------------------|----------------------------------------|------------------------------------------|------------------------------------------|---------------------------------------------------|-----------------------------------------|----------------------------------------------------|---|-------|
| $d_{0}$                                                             |                                        |                                                           |                             |                                   |                   | 57 6                                   |                                          |                                          |                                                   |                                         |                                                    | S | Mille |
|                                                                     |                                        |                                                           |                             |                                   |                   |                                        |                                          |                                          |                                                   |                                         |                                                    |   |       |
|                                                                     |                                        |                                                           |                             | laktropia                         |                   |                                        | <u>(</u>                                 |                                          |                                                   |                                         |                                                    |   |       |
|                                                                     |                                        |                                                           | 5                           | Deber de le                       | zne zapisy        | ao impre.                              | 2                                        |                                          |                                                   |                                         |                                                    |   |       |
|                                                                     |                                        |                                                           | lub utwór:                  | z własne wydai                    | rzenie i zaproś p | otencjalnych ucz                       | estników                                 |                                          |                                                   |                                         |                                                    |   |       |
|                                                                     |                                        |                                                           | Lista                       | imprez                            |                   | Zgłoś im                               | oreze                                    |                                          |                                                   |                                         |                                                    |   |       |
|                                                                     |                                        |                                                           |                             |                                   |                   |                                        |                                          |                                          |                                                   |                                         |                                                    |   |       |
|                                                                     |                                        |                                                           |                             |                                   |                   |                                        |                                          |                                          |                                                   |                                         |                                                    |   |       |
| Lista ii                                                            | mprez                                  |                                                           |                             |                                   |                   |                                        |                                          |                                          |                                                   | Filtr                                   | rowanie listy                                      |   |       |
| Lista ii                                                            | mprez                                  |                                                           |                             |                                   |                   | 0/6                                    |                                          |                                          |                                                   | Filtr                                   | rowanie listy                                      |   |       |
| Lista ii<br><sup>Wszystkie</sup>                                    | nprez<br><sup>Bieg (164)</sup>         | Nordic walking (8                                         | 4) Biegi                    | dla dzieci (57)                   | Imprezy TNI       | E (29) Inne (1                         | 2) Kolar                                 | rstwo (11)                               | Bieg ekst                                         | Filtr<br>remalny (9)                    | rowanie listy                                      |   |       |
| Lista ii<br>Wszystkie<br># Nazwa                                    | mprez<br>Bieg (164)                    | Nordic walking (8                                         | 4) Biegi                    | dla dzieci (57)                   | Imprezy TNI       | E (29) Inne (1<br>Data                 | 2) Kolar                                 | rstwo (11)<br>Zawe                       | Bieg ekst<br>odnicy                               | Filtr<br>remalny (9)<br>Zapisani        | rowanie listy<br>Inne <del>-</del>                 |   |       |
| Lista il<br>Wszystkie<br># Nazwa<br>1. Skarszc                      | mprez<br>Bieg (164)<br>wy , "IV Borówr | Nordic walking (8<br>10 Cross - Bieg wok                  | 4) Biegi<br>Hjeziora oraz   | dla dzieci (57)<br>z marsz Nordid | Imprezy TNI       | E (29) Inne (1<br>Data<br>2019         | 2) Kolai<br>-03-23 10:12                 | rstwo (11)<br>Zaw<br>2 lista             | Bieg ekst<br>odnicy<br>uczestników                | Filtr<br>remalny (9)<br>Zapisani<br>260 | rowanie listy<br>Inne 🗸<br>Zapisz się              |   |       |
| Lista ii<br>Wszystkie<br><b># Nazwa</b><br>1. Skarsze<br>2. Zgierz, | Bieg (164)<br>wy . "IV Borówr          | Nordic walking (8<br>to Cross - Bieg wok<br>con Pływacki" | 4) Biegi<br>St jeziora ora. | dla dzieci (57)<br>z marsz Nordio | Imprezy TNI       | E (29) Inne (1<br>Data<br>2019<br>2019 | 2) Kolai<br>-03-23 10:12<br>-03-23 20:00 | rstwo (11)<br>Zawe<br>2 lista<br>0 lista | Bieg ekst<br>odnicy<br>uczestników<br>uczestników | Filtr<br>remainy (9)<br>Zapisani<br>260 | owanie listy<br>Inne →<br>Zapisz się<br>Zapisz się |   |       |

3. W zakładce **Imprezy** wyszukujemy "XX Mistrzostwa Polski Leśników w BnO.

4. Możemy wykorzystać bezpośredni link do Imprezy

https://elektronicznezapisy.pl/event/3658.html

Grodzisk Mazowiecki, "1. Otwarte Mistrzostwa Grodziska Maz, w Biegach Przełajowych"

Olsztyn k. Częstochowy, "IX Jurajski Puchar Nordic Walking - etap I"

4

5. Klikamy na zakładkę **Zapisz się**, wypełniamy pola formularza i zatwierdzamy przyciskiem

Zapisz się

2019-03-24 10:00 lista uczestników (179)

2019-03-24 10:00 lista uczestników (154)

W polu *Klub* proszę wpisać reprezentowaną jednostkę (nadleśnictwo, szkoła, BULiGL)

Na jednym koncie możemy zapisać wielu uczestników. W tym celu korzystamy z przycisku Zapisz inną osobę.

Zapisz inną osobę

## 6. Dokonujemy wpłaty na konto. UWAGA! Opłaty za wpisowe i za wyjazd studyjny należy dokonać dwoma odrębnymi przelewami. POWODZENIA!

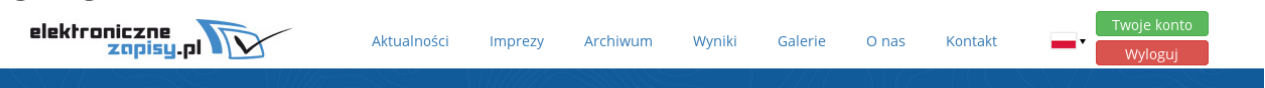

## XX Mistrzostwa Polski Leśników w Biegu na Orientację

|                                                                                                    | Informacje ogólne                                                                                                    |
|----------------------------------------------------------------------------------------------------|----------------------------------------------------------------------------------------------------|
| RMIN I MIEJSCE                                                                                                    | Miejsce: Kościerzyna                                                                                                    |
| X Mistrzostwa Polski Leśników w Biegu na Orientację (dalej zwane Mistrzostwami) odbędą<br>w Nadleśnictwie Kościerzyna dniach 24-26 mala 2019 r. Szczegółowy program zawodów                                                                                                  | Początek imprezy: 2019.05.24/26 10:20                                                                                                    |
| z komunikat techniczny zostaną opublikowane na stronie Nadleśnictwa Kościerzyna w<br>ładce "XX Mistrzostwa Polski Leśników w Biegu na Orientację".                                                                                                    | Otwarcie rejestracji: 2019.03.14 15:00                                                                                                    |
| ZESTNICTWO                                                                                                    | Zamknięcie rejestracji: 2019.04.26 23:59                                                                                                    |
| V Mistrzostwach mogą brać udział aktualni i byli pracownicy Lasów Państwowych i<br>tytucji pokrewnych, właściciele oraz pracownicy zakładów usług leśnych, uczniowie,<br>dowale wstala i dokumani doki byłówski biej kaj doki je byłów doki je doki doki je jedni jedników.  | 37 dni 13:40:35                                                                                                    |
| denci, nauczyciele i absolwenci szkoł leśnych, właściciele lasów, a także dzieci leśników.<br>V odrębnie stworzonej kategorii organizator dopuszcza uczestnictwo osób i przedstawicieli<br>lytucji nie związanych z Lasami Państwowymi oraz zaproszonych przez organizatora. | Regulamin                                                                                                    |
| V Biegu Mistrzowskim nie mogą uczestniczyć osoby wykonujące obowiązki zawodowe na<br>nie tego biegu (nie dotyczy kategorii Open).<br>V ramach Mistrzostw mogą być ustalane klasyfikacje zespołowe.                                                                           | REGULAMIN XX MISTRZOSTW POLSKI LEŚNIKÓW<br>W BIEGU NA ORIENTACJĘ.pdf                                                                                                    |
| V ramach Mistrzostw odbędą się popularyzujące imprezy towarzyszące: Mistrzostwa szkół<br>cierskich w biegu na orientację oraz Mistrzostwa kościerskich służb mundurowych w<br>gu na orientację.                                                                              | Cennik                                                                                                    |
|                                                                                                    | 2019.03.14 - 2019.04.26Mistrzostwa Polski Leśników w<br>Biegu na Orientację - DorośliMistrzostwa Polski Leśników w<br>Biegu na Orientację - Młodzież15.00 PLN<br>szkolna |
|                                                                                                    |                                                                                                    |
|                                                                                                    |                                                                                                    |

## XX Mistrzostwa Polski Leśników w Biegu na Orientację

|                            | New Tables de         |                                                                                                    |  |  |  |
|----------------------------|-----------------------|----------------------------------------------------------------------------------------------------|--|--|--|
| Opis imprezy Lista uczestn | ikow Zapisz się       | Informacje ogólne                                                                                   |  |  |  |
|                            | Zapisz inną osobę     | Miejsce: Kościerzyna                                                                                |  |  |  |
| Imię i nazwisko*           | L Imię Nazwisko       | Początek imprezy: 2019.05.24/26 10:20                                                               |  |  |  |
| Miejscowość*               | Miejscowość           | Otwarcie rejestracji: 2019.03.14 15:00                                                              |  |  |  |
| Kraj*                      | Polska                | Zamknięcie rejestracji: 2019.04.26 23:59                                                            |  |  |  |
| Klub                       | Hlub/Szkoła/Uczelnia  | 37 dni 13:34:52                                                                                     |  |  |  |
| Płeć*                      | 🕞 Kobieta 💿 Mężczyzna | Regulamin                                                                                           |  |  |  |
| Data urodzenia*            | RRRR-MM-DD            | REGULAMIN XX MISTRZOSTW POLSKI LEŚNIKÓW<br>W RIEGU NA ORIENTACIE Ddf                                |  |  |  |
| Dane kontaktowe*           | 🕿 email 🔲 hr telefonu |                                                                                                    |  |  |  |
| Dystans*                   | •                     | Cennik                                                                                              |  |  |  |
| Cena*                      | wybierz dystans •     | 2019.03.14 - 2019.04.26<br>Mistrzostwa Polski Leśników w<br>Biegu na Orientację - Dorośli 60.00 PLN |  |  |  |
| Rozmiar koszulki*          | ·                     | Mistrzostwa Polski Leśników w<br>Biegu na Orientację - Młodzież 15.00 PLN                           |  |  |  |
| Wviazd studvinv            | +60.00 PLN            | szkolna                                                                                             |  |  |  |